# III Tracker -9

## **Remote Document Inspection Guide**

**MITR/TECH** 

Updated On: Feb 2024

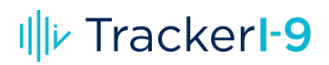

Copyright © 2024, Mitratech Holdings, Inc. All rights reserved.

CONTACT US: Mitratech Holdings, Inc. 5001 Plaza on the Lake Suite 111, Austin, TX78746 Phone: (512) 382-7322

This manual is the proprietary and confidential property of Mitratech Holdings, Inc. All resulting rights, the rights of translation and duplication, are reserved and shall be subjected to a separate agreement. Do not share without prior approval.

Mitratech Holdings, Inc. reserves the right to modify the described product in compliance with technical progress at any time and without prior notice unless otherwise provided in the agreement.

For any assistance, contact the Tracker I-9 support team by creating a case on the <u>Support Portal</u>. For more information about Mitratech, visit our website: <u>http://www.mitratech.com</u>. This document provides a high-level overview of the Remote Document Inspection feature and workflow.

### Background

On 07/25/2023 the Department of Homeland Security (DHS) published a final rule to the Federal Register titled "Optional Alternative 1 to the Physical Document Examination Associated With Employment Eligibility Verification (Form I-9)". The ruling authorizes employers enrolled in E-Verify the option to remotely examine their employees' identity and work authorization document(s) under a new DHS-authorized alternative procedure. You can access the final ruling <u>here</u>.

At a high-level, the alternative procedure requires qualifying employers (or an authorized representative acting on such an employer's behalf) to conduct the following within 3 business days of an employee's first day of employment:

- 1. Examine copies (front and back, if the document is two-sided) of Form I-9 documents or an acceptable receipt, and ensure that the documentation presented reasonably appears to be genuine.
- 2. Conduct a live video interaction with the employee who is presenting the document(s) to ensure that the documentation reasonably appears to be genuine and related to the employee. The employee must provide copies of their document(s) in advance of the live meeting and present the same document(s) during the live video interaction.
- 3. Check the alternative procedure checkbox on the Form I-9.
- 4. Retain a clear and legible copy of the documentation provided by the employee (front and back if the documentation is two-sided), and
- 5. In the event of a Form I-9 audit or investigation, make available clear and legible copies of the documentation provided by the employee.

In response to the new rule, the Tracker team has been developing a set of features to assist employers who want to take advantage of the new alternative procedure. As part of our Sydney Release (December 2023) we delivered our new Remote Document Inspection feature. This new feature is designed to meet the 5 requirements associated with the alternative procedure listed above. The only requirement that needs to be handled outside of the Tracker application is the live video interaction meeting between the employer (or authorized representative) and the employee.

As part of our Tokyo release (February 2024) we have expand the feature to include reverifications. Qualified employers can still use the alternative procedure when processing a reverification.

#### Client Configurations

#### Feature Enablement

Follow the steps below to enable the Remote Document Inspection feature:

- 1. Access the Tracker I-9 application as a Client Admin user.
- 2. Select System Configurations under the Admin Control Panel drop-down menu.

|                                                                                   | Search Options 💄 Paul McKenna 🔻 🏼 🔁 Logout                          |
|-----------------------------------------------------------------------------------|---------------------------------------------------------------------|
| your logo<br>HERE                                                                 | Home Admin Control Panel ▼ Help ▼ Audits ▼<br>System Configurations |
| Employer List View Filter By Q All                                                | Manage Users                                                        |
| Export Employer List to Excel Export Employer and Worksite List to Excel Employer | Go To                                                               |

3. Click on the **Features** page.

|                                             |      | Search Options        | 💄 Paul McKenna 🔻 🛛 🔁 Logout |
|---------------------------------------------|------|-----------------------|-----------------------------|
| your logo<br>HERE<br>Home > Client Settings | Home | Admin Control Panel 🔻 | Help ▼ Audits ▼             |
| System Configurations                       |      |                       |                             |
| Email Features Training Users File Processi | ng   |                       |                             |

4. Check the **Enable Remote Document Inspection** box, which is located under the **Form I-9 Options** section.

| Form I-9 Options                                                                                                    |
|----------------------------------------------------------------------------------------------------|
| <ul> <li>Enable Employee Profile/I-9 Feature 1</li> <li>Enable Remote Section 1 Amendment 1</li> <li>Enable Historical I-9 Feature 1</li> <li>Enable Remote Access Form I-9 Feature - Section 1 Only 1</li> <li>Enable Remote Access Section 3 Form I-9 Feature 1</li> <li>Enable Remote Access Form I-9 Feature - Employer Appoint 1</li> <li>Enable Employee Appoint 1</li> <li>Enable SMS 1</li> </ul> |

Hover over the accompanying tooltip to learn more: "Enabling this feature will enhance the EDU, Section 2, and Section 3 journeys to support some of the requirements that an employer needs to satisfy in order to comply with conducting a remote inspection of documents".

**Reminder:** The enhancements associated with the Remote Document Inspection feature will be introduced to Section 3 as part of our Tokyo (February 2024) release.

#### New Worksite Setting

Once the feature is enabled, a new setting will appear on select Worksite records for Worksites that are associated with an Employer who has E-Verify has enabled. The new setting is labeled **Default Remote Document Inspection Setting**. If E-Verify is enabled for the Worksite then a Client Admin user will be able to enable the Default Remote Document Inspection Setting.

| Atlanta                                          | Oj                    | pen Security Group:          |   |
|--------------------------------------------------|-----------------------|------------------------------|---|
| OPEN                                             |                       | Save Cancel Delet            | e |
| Employer<br>My Company (All Attachments)         |                       |                              |   |
| Worksite Name*                                   | Business Name         | External Worksite ID         |   |
| Atlanta                                          |                       | ATLANTA                      |   |
| Street Address 1*                                | City*                 |                              |   |
| 1 First St                                       | Atlanta               |                              |   |
| Street Address 2                                 | State*                |                              |   |
|                                                  | Georgia               |                              |   |
|                                                  | Zip Code <sup>*</sup> |                              |   |
|                                                  | 30317                 |                              |   |
|                                                  |                       |                              |   |
| Worksite E-Verify Effective Date                 |                       |                              |   |
| Turn on E-Verify at this Worksite as of 04/01/20 | 20 Default Remote D   | ocument Inspection Setting 🕕 |   |

Hover over the accompanying tooltip to learn more: "Enabling this feature for this Worksite will default any I-9's that are created and associated with this Worksite to Remote Document Inspection."

**Note:** If the Default Remote Document Inspection Setting is enabled for a given Worksite then it is only recommended that you use this Worksite in conjunction with the Section 1 Only workflow where you want to use the DHS-authorized alternative procedure.

If you hire at a location where there is a need to use multiple workflows (ex., Employer Appoint, Employee Appoint, Network Alliance) where the DHS-authorized alternative procedure is **NOT** applicable, then we recommend setting up two Worksites for the same location. One Worksite where the Default Remote Document Inspection Setting is enabled and another where the Default Remote Document Inspection Setting is enabled and another where the Default Remote Document Inspection Setting is **NOT** enabled. For more information on this or if you have questions, please reach out to the Tracker I-9 Product Support team who will put you in contact with the appropriate resource.

#### New System Message and Instructions Settings

On the Features page, a new instruction labeled **Remote Document Inspection Instructions** has been added to the System Message and Instructions Settings area.

## III TrackerI-9

| Title Type                                                                                                    |  |
|----------------------------------------------------------------------------------------------------|--|
|                                                                                                    |  |
| Remote Document Inspection Instructio Instruction                                                                                                    |  |
| Description                                                                                                    |  |
| These instructions conditionally appear to the employee in either the Section 1 Only email or SMS landing page if the Remote Section 2 Document Verificiation Setting associated with the I-9 is set to ON. |  |
| Text Save Cancel                                                                                                    |  |

Any text that is configured here will conditionally appear to the employee at the bottom of either the **Section 1 Only** email or SMS landing page if the I-9 is flagged for Remote Document Inspection. This provides employers with the ability to give specific messaging to employees with regard to scheduling their live interactive video meetings.

#### Remote Document Inspection Workflow/User Interface (UI) Changes

The following changes become apparent when the Remote Document Inspection feature is enabled. It's important to note that the screenshots below depict views from accessing the Tracker application via a standard desktop or laptop computer.

**Note**: These changes also apply when accessing the Tracker application from a mobile device or tablet. However, the layout and presentation of information are slightly different since the screen size is smaller.

#### Create I-9 Changes

A new **Remote Section 2 Document Verification** setting has been introduced to the Create I-9 page when the **Section 1 Only** workflow is selected and the Worksite on the associated Employee Profile record is E-Verify enabled.

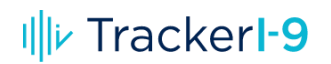

|                                                          |                                                |                        | S                   | earch Options      | 💄 Paul McKenna 🔻   | E Logou     |
|----------------------------------------------------------|------------------------------------------------|------------------------|---------------------|--------------------|--------------------|-------------|
| your logo<br>HERE                                        | Dashboard                                      | Manage I-9 ▼           | E-Verify ▼          | Reports ▼          | Audits ▼           | Help 🔻      |
| Compliance Reminder: See     business days of the date e | tion 1 must be signed by the mployment begins. | e employee's first day | of work for pay; So | ection 2 must be s | igned within three |             |
| Create I-9                                               |                                                |                        |                     |                    |                    |             |
| Create I-9 Workflows                                     |                                                | Remote                 |                     |                    |                    |             |
| New Form I-9                                             |                                                | Section 1 Onl          | <b>6</b>            |                    |                    |             |
| Historical Form I-9                                      |                                                | Employer App           | point 🗻             |                    |                    |             |
| -                                                        |                                                | Employee Ap            | point               |                    |                    |             |
| Employee Information                                     |                                                |                        |                     |                    |                    |             |
| Start Date *                                             | Employee Email Address *                       | Preferred Employe      | e Mobile Number 🕤   |                    |                    |             |
| Remote Section 2 Document Ver                            | ification* ①                                   | opuon                  |                     |                    |                    |             |
| Cancel                                                   |                                                |                        |                     |                    | Create I-9         |             |
| aintdev01   Tracker I-9 Complete   Copyri                | ghts 2007-2023 Tracker Corp   All F            | ights Reserved         |                     | Privacy Polic      |                    | TECH Produc |

Hover over the accompanying tool tip to learn more: "Setting this to ON enables I-9 workflow and Section 2 features that support the compliance requirements specific to the alternative remote document verification procedures. When set to OFF, the I-9 workflow and features support in-person Section 2 document verification procedures".

**Note:** OFF is the default setting unless the Worksite on the associated Employee Profile record has the Default Remote Document Inspection Setting enabled. Regardless, an I-9 Manager can change the toggle ON/OFF as appropriate.

#### **Employee Journey Changes**

When a Section 1 Only I-9 is flagged for Remote Document Inspection then the employee journey conditionally changes. Here is the sequence of events that will take place:

- 1. Employee completes/signs **Section 1** of the Form I-9.
- 2. **NEW:** Employee is navigated to the **Employee Document Identification and Upload (EDU)** page, where they select their identity and work authorization document(s) that they intend to present to their employer when they meet with them during a live interactive video meeting. The employee is prompted to upload front/back copies of all documents.

**Note:** The Employee Document Identification and Upload (EDU) feature is an optional/opt-in feature that was introduced earlier this year as part of our Oslo release. You can find out more information on the feature <u>here</u>. The only notable differences when Remote Document Inspection is introduced include:

- a) EDU is automatically included as a step within the employee journey. EDU does not need to be enabled in addition to Remote Document Inspection feature under the client's configurations.
- b) Typically, the attachment and forced attachment settings of the Employer that is associated with the Form I-9 determine when an employee is prompted to upload copies of their documents on the EDU page. With Remote Document Inspection the employee is prompted to upload front/back copies of ALL documents, even if there is no information on the back of the document. The I-9 Manager will ultimately determine whether or not they want to retain a back-page image if there is no information on the back of the document.
- 3. The employee lands on the Form I-9 Section 1 Complete Next Steps page, where they can view/download a copy of their Form I-9.

#### I-9 Manager Journey Changes

When a Section 1 Only I-9 is flagged for Remote Document Inspection then the I-9 Manager journey conditionally changes. Here is the sequence of events that will take place:

- 1. I-9 Manager meets with the employee via a live interactive video meeting.
- 2. I-9 Manager accesses Section 2 of the employee's Form I-9.
- 3. The I-9 Manager asks the employee to hold up their actual identity and work authorization document(s) to ensure that the documentation reasonably appears to be genuine and related to the employee.
- 4. As long as the employee has completed the EDU page, Section 2 will have the employee's identification and work authorization document(s) selected and front- and back-page images of the document(s) will be displayed.
- 5. The I-9 Manager views the document(s) that were uploaded by the employee to ensure that they reasonably appear to be genuine. The I-9 Manager can click the **View** button on the front- and/or back-page image tiles to view the actual image on a separate browser window.

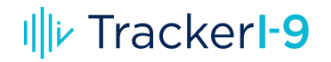

| ent Type:       Driver's License issue         Authority: <none>         ent #:       Required         ::       MM/DD/YYY         ::       Employee preof an original</none>                                                                                                    | ed by state/territory                                     | * 6   |
|----------------------------------------------------------------------------------------------------|-----------------------------------------------------------|-------|
| Authority:          ent #:       Required         :       MM/DD/YYYY         :       Employee pre-<br>of an original                                                                                                    | esented an acceptable receipt in li<br>document in List B | • * • |
| ent #:     Required       MM/DD/YYYY     *       Employee pre<br>of an original                                                                                                    | esented an acceptable receipt in li<br>document in List B | eu (  |
| <ul> <li>MM/DD/YYYY *</li> <li>Employee preof an original of an original original of an original original original original original</li></ul> | esented an acceptable receipt in li<br>document in List B | eu    |
| Employee pre<br>of an original                                                                                                    | esented an acceptable receipt in li<br>document in List B | eu    |
| of an original                                                                                                    | document in List B                                        |       |
|                                                                                                    |                                                           |       |
|                                                                                                    |                                                           |       |

6. The I-9 Manager clicks the Approve button if there is no issue with the image. If appropriate, the I-9 Manager can click the Reject button. If the Reject button is clicked on a front-page image tile, then the I-9 Manager can request a new image from the employee and upload it themselves.

|                                                                       |                    | List B                                                                                |     |
|-----------------------------------------------------------------------|--------------------|---------------------------------------------------------------------------------------|-----|
| Driver's License issued by<br>state/territory (Front Page)            | Document Type:     | Driver's License issued by state/territory                                            | * 0 |
| NEW YORK STATE                                                        | Issuing Authority: | <none></none>                                                                         | * 0 |
| DRUYER LICLENSE<br>ID: 012 345 678 CLASS D<br>DOCUMENT<br>BARAYLICCOM | Document #:        | Required                                                                              | * 0 |
| Linge Lines Junet                                                     | Expires:           | MM/DD/YYYY * 1                                                                        |     |
| Driver's License or Non-driver's ID Card                              |                    | Employee presented an acceptable receipt in lieu<br>of an original document in List B | 0   |
|                                                                       |                    |                                                                                       |     |

|                                                            |                    | List B                                                                                |     |
|------------------------------------------------------------|--------------------|---------------------------------------------------------------------------------------|-----|
| Driver's License issued by<br>state/territory (Front Page) | Document Type:     | Driver's License issued by state/territory                                            | * 🚯 |
| and the second                                             | Issuing Authority: | <none> •</none>                                                                       | * 0 |
|                                                            | Document #:        | Required                                                                              | * 0 |
| UPLOAD IMAGE (REQUIRED)                                    | Expires:           | MM/DD/YYYY * 1                                                                        |     |
| Upload Document More Details                               |                    | Employee presented an acceptable receipt in lieu<br>of an original document in List B | 0   |
|                                                            |                    |                                                                                       |     |

If the I-9 Manager clicks the **Reject** button on a back-page image tile, then the I-9 Manager will be prompted to select a reason for the rejection. Reasons include:

- No Information on the back page
- Incorrect Document Image

On select back-page tile images where we do not expect there to be information on the back of a document, I-9 Managers may see a **Skip Uploading** option.

|                                       |                    | List C                                                                                |     |
|---------------------------------------|--------------------|---------------------------------------------------------------------------------------|-----|
| Birth Certificate (U.S.) (Front Page) | Document Type:     | Birth Certificate (U.S.)                                                              | * 0 |
| and the first diversity of the second | Issuing Authority: | Required                                                                              | * 0 |
|                                       | Document#:         | Required                                                                              | * 0 |
|                                       | Expires:           | 0                                                                                     |     |
| View Uploaded Doc                     |                    | Employee presented an acceptable receipt in lieu<br>of an original document in List C | 0   |
|                                       |                    |                                                                                       |     |
| Birth Certificate (U.S.) (Back Page)  |                    |                                                                                       |     |
|                                       |                    |                                                                                       |     |
| UPLOAD IMAGE (REQUIRED)               |                    |                                                                                       |     |
| Upload Document Skip Uploading        |                    |                                                                                       |     |
| +Upload More Documents                |                    |                                                                                       |     |

If selected, the back-page tile will display "NO INFORMATION ON THE BACK PAGE". However, if the I-9 Manager makes a mistake, then they can always request the image from the employee and then select the **Upload** button to upload the image to the tile.

| Disth Costificate (U.S.) (Front Dage)                                                                                                    |                    | List C                                                                                |   |   |
|----------------------------------------------------------------------------------------------------|--------------------|---------------------------------------------------------------------------------------|---|---|
|                                                                                                    | Document Type:     | Birth Certificate (U.S.)                                                              | * | 0 |
| a line and the second second s | Issuing Authority: | Required                                                                              | * | 0 |
|                                                                                                    | Document#:         | Required                                                                              | * | 0 |
|                                                                                                    | Expires:           | 0                                                                                     |   |   |
| View Uploaded Doc                                                                                                    |                    | Employee presented an acceptable receipt in lieu<br>of an original document in List C |   | 0 |
| Birth Certificate (U.S.) (Back Page)                                                                                                    |                    |                                                                                       |   |   |
| NO INFORMATION ON<br>THE BACK PAGE                                                                                                    |                    |                                                                                       |   |   |
| Need to upload document?                                                                                                    |                    |                                                                                       |   |   |
| +Upload More Documents                                                                                                    |                    |                                                                                       |   |   |

7. The I-9 Manager enters the remaining document data. Since the I-9 is flagged for Remote Document Inspection, the DHS-authorized alternative procedure box is automatically checked, and the button is disabled.

|     |                                                                                         | 11. |
|-----|-----------------------------------------------------------------------------------------|-----|
| Che | eck here if you used an alternative procedure authorized by DHS to examine documents. 🕕 | ]   |

Hover over the checkbox to learn more: "This I-9 is flagged for remote verification of documents. If you would like to examine the employee's documentation in-person and not use the DHSauthorized alternative procedure, then please change the Remote Section 2 Document Verification Setting to OFF. This setting is located under the Administrative Options menu and is only accessible in desktop mode".

8. The I-9 Manager signs Section 2.

#### Changing the Remote Section 2 Document Verification Setting

When the Remote Document Inspection feature is enabled, the DHS-authorized alternative procedure checkbox is controlled by the new Remote Section 2 Document Verification Setting. When set to ON, the checkbox will be checked and disabled. When set to OFF (in-person verification), the checkbox will be

unchecked and disabled. After a Section 1 Only I-9 has been created, the setting can be changed as appropriate. To change the setting, an I-9 Manager will need to follow these steps:

1. On the Form I-9\Remote I-9 page or the Form I-9\Section 2 page, open the **Administrative Options** menu.

| Summary                                                                     | Section 1                                                                       | Section 2                                                                             |                                                                                                    |                                                                                                    |
|-----------------------------------------------------------------------------|---------------------------------------------------------------------------------|---------------------------------------------------------------------------------------|----------------------------------------------------------------------------------------------------|----------------------------------------------------------------------------------------------------|
|                                                                             |                                                                                 |                                                                                       |                                                                                                    |                                                                                                    |
|                                                                             |                                                                                 |                                                                                       |                                                                                                    | $\longrightarrow$                                                                                                    |
| Section 2: Emp                                                              | loyer or Authorized                                                             | Representative Review a                                                               | v and Verification                                                                                                    | I-9 Instructions: <u>English   Español</u>                                                                                                   |
| Section 2 Instru<br>Employers or th<br>examine, or exa<br>and List C. Enter | ictions<br>eir authorized repre<br>mine consistent with<br>r any additional doc | sentative must complete a<br>n an alternative procedure<br>umentation in the Additior | and sign Section 2 within three business d<br>e authorized by the Secretary of DHS, docu<br>onal Information box; see Instructions. | ays after the employee's first day of employment, and must physically<br>mentation from List A OR a combination of documentation from List B |
| E-Verify Photo<br>Employers must                                            | Match Requiremen<br>retain copies of the                                        | t?<br>front and back of the docu                                                      | cument.                                                                                                    |                                                                                                    |

2. Click on Configure Remote Document Verification Settings.

| Administrative Options                             | X      |
|----------------------------------------------------|--------|
| MANAGE I-9                                         |        |
| View or Upload Attachments ()                      |        |
| Edit Section 2/3 Document Attachment Sett          | ings 🕕 |
| Configure Remote Document Verification<br>Settings | 0      |
| Remote Section 1 Amendment                         |        |
| Delete I-9 🕕                                       |        |

3. The current Remote Section 2 Document Verification setting will be displayed. Change the setting to **ON** or **OFF** as appropriate and click **Save**.

## IIII TrackerI-9

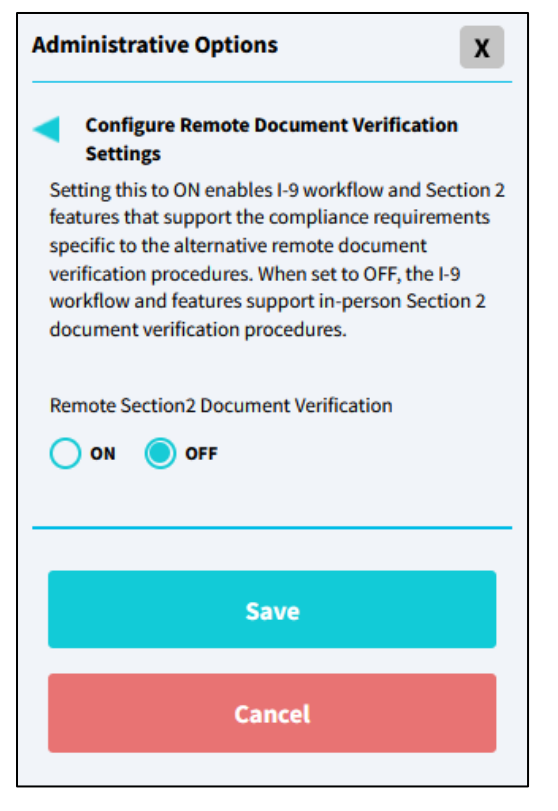

4. The I-9 Manager will receive a confirmation pop-up that the setting has been updated successfully and can click the **OK** button to dismiss the pop-up.

| • | Remote Document verification Settings has been updated successfully. |
|---|----------------------------------------------------------------------|
|   | ОК                                                                   |

**Note:** Changing the Remote Section 2 Document Verification setting after Section 2 has been signed will invoke a Section 2 Amendment.

#### I-9 Manager Journey Changes – Section 3 Reverification

For a Section 3 to be eligible for Remote Document Inspection, the following conditions need to be met:

- Remote Document Inspection feature is enabled for the client.
- Remote Access Section 3 feature is enabled for the client.
- E-Verify is enabled at the Worksite that is currently listed on the Employee Profile record.

Note that there is no EDU option for the employee to complete for Section 3 reverifications. The employee will need to provide front/back copies of their work authorization document(s) in some other manner as determined by their employer.

# III TrackerI-9

When a Section 3 is flagged for Remote Document Inspection then the I-9 Manager journey conditionally changes. Here is the sequence of events that an I-9 Manager will need to follow:

- 1. I-9 Manager schedules a meeting with the employee to complete their reverification and requests that the employee provide front/back copies of their work authorization document(s) in advance of that meeting.
- 2. Employee sends I-9 Manager front/back copies of their work authorization document(s).
- 3. I-9 Manager meets with the employee via a live interactive video meeting.
- 4. I-9 Manager accesses Section 3 of the employee's Form I-9.
- I-9 Manager initiates a Section 3 to process the reverification. On the Form I-9 Section 3 Reverification step, I-9 Manager selects the **Me** option indicating that they will be completing Section 3 and inspecting the employee's document(s). I-9 Manager selects **ON** for the Remote Section 3 Document Verification setting and clicks **Continue**.

| Section 3 |             |
|-----------|-------------|
|           | Step 2 of 4 |
|           |             |
|           | 0           |
|           |             |
|           | $\bigcirc$  |
|           |             |
| Cancel    | Continue    |
|           | Section 3   |

- 6. The I-9 Manager asks the employee to hold up their actual work authorization document(s), views/compares them to the work authorization document(s) that the employee previously provided and ensures that the documentation reasonably appears to be genuine and related to the employee.
- 7. The I-9 Manager selects the List A or List C document(s) presented by the employee from the list of eligible document types, uploads front/back copies of the document(s) and completes the remaining data entry. Since the Remote Section 3 Document Verification setting is set to ON, the DHS alternative procedure checkbox will be automatically checked. The I-9 Manager enters the remaining document data. Since the I-9 is flagged for Remote Document Inspection, the DHS-authorized alternative procedure box is automatically checked, and the button is disabled.

| · · · · · · · · · · · · · · · · · · · |  |
|---------------------------------------|--|
|                                       |  |

Hover over the checkbox to learn more: "This I-9 is flagged for remote verification of documents. If you would like to examine the employee's documentation in-person and not use the DHSauthorized alternative procedure, then please change the Remote Section 3 Document Verification Setting to OFF. You will need to click the Back button at the bottom of the page to get back to the setting.

8. The I-9 Manager signs Section 3.

Note: If the DHS-authorized alternative procedure box was checked or unchecked in error then the I-9 Manager can initiate a Section 3 Amendment to correct it. After initiating a Section 3 Amendment, the DHS-authorized alternative procedure box will be enabled, and the I-9 Manager will be able to check or uncheck it as appropriate. If the I-9 Manager unchecks the box, then they will be presented with the following alert and will need to confirm before moving forward:

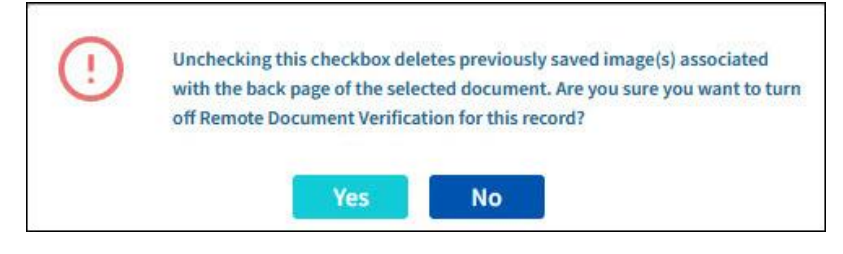